# テレタイム С 交換マニュアル

#### はじめに

テレタイムCの故障機と代替機を入れ替える手順についてご説明します。 普段通信している方法により、入れ替え方法が異なります。 以下のいずれかの方法でデータ移行をおこなってください。

- ・LAN通信
- ・フォルダ通信
- ・USB通信

🥻 注 意

故障機が通信可能な場合、入れ替え前にクロノスPerformanceに[打刻データ]の取り込みをおこない、

故障機の未送信打刻が0件の状態にしてください。

#### ・LAN 通信

代替機にLANアドレス(通信設定)を設定して、クロノスPerformanceから氏名等を送信することができます。

#### ※代替機発送受付の際に通信設定を伺ったお客様

LAN アドレス(通信設定)を設定してある代替機を発送しているため、 手順 2・3 は飛ばして **p.2[3. クロノス Performance で代替機と通信]**から操作をおこなってください。

#### 1. 故障機で通信設定の確認

以下の手順でテレタイムCをCツールに接続し、IPアドレス等を確認してください。 ※故障機が起動しない場合、ネットワークを構築したご担当者様にLANアドレス(通信設定)を確認してください。

で
ツール Ver.1.02

- ① 故障機を PC に繋げて「C ツール」と接続
   C ツールについては以下のページをご参照ください。

   ! C ツールについて ⇒ P6
- ② [ネットワーク設定]のタブをクリック
- ③ [現在の設定]で
  - ・IP アドレス
  - ・サブネットマスク
  - ・ゲートウェイ

を確認します。

| 时刻合                                                                                                    |                                                                                                  |                                        |                                                                     |                                        |  |
|----------------------------------------------------------------------------------------------------|--------------------------------------------------------------------------------------------------|----------------------------------------|---------------------------------------------------------------------|----------------------------------------|--|
| PCと時刻同期します                                                                                                    | 実行                                                                                               |                                        |                                                                     |                                        |  |
| 運用設定                                                                                                    |                                                                                                  |                                        | 現去の設定                                                               |                                        |  |
| □ 時計表示                                                                                                    | 24H                                                                                              | ~                                      | 時計表示                                                                | -                                      |  |
| カード読取音量                                                                                                    | 中                                                                                                | ~ <b>%</b> *                           | カード読取音量:                                                            | -                                      |  |
| リブート時刻:                                                                                                    | 03:00                                                                                            | 反映                                     | リブート時刻に                                                             | -                                      |  |
| NTPの使用:                                                                                                    | 使用しない                                                                                            | $\sim$                                 | NTPの使用                                                              | -                                      |  |
| □ NTPサーバー:                                                                                                    |                                                                                                  |                                        | NTPサーバー:                                                            | -                                      |  |
| <ul> <li>Cツール Ver.1.02</li> <li>操作</li> <li>扱係</li> <li>COM3</li> </ul>                                                                                                    | ~                                                                                                | 製造番号                                   |                                                                     | -                                      |  |
| € CY-J, Ver. 1.02 操作 我们 日本10 日本10 <p日本10< p=""> <p日本10< p=""> <p日本10< <="" th=""><th></th><th>製造番号:<br/>バージョ<mark>3</mark></th><th></th><th></th><th></th></p日本10<></p日本10<></p日本10<>                                                                                                    |                                                                                                  | 製造番号:<br>バージョ <mark>3</mark>           |                                                                     |                                        |  |
| <ul> <li>Cワール Ver 1.02</li> <li>操作</li> <li>接流</li> <li>COM8</li> <li>ご 自動検</li> <li>システム設定</li> <li>ネットワーク設定</li> <li>変更する内容</li> </ul>                                                                                                    | 出<br>打刻データ ユーザー                                                                                  | 製造 <del>番号:</del><br>バージ <b>=</b><br>- | 現在の該定                                                               | -                                      |  |
| <ul> <li>€ C/-/J, Ver.1.02</li> <li>操作</li> <li>目前</li> <li>○ 日前株</li> <li>システム設定</li> <li>ネットワーク設定</li> <li>実更する内容</li> <li>□ ドアドレス.</li> </ul>                                                                                                    | 出<br>打刻データ ユーザ・                                                                                  | 製造番号:<br>パージ= <b>3</b>                 | 現在の該定<br>197ドレン:                                                    |                                        |  |
| <ul> <li>€ C/-J, Ver.1.02</li> <li>操作</li> <li>目前</li> <li>システム設定</li> <li>ネットワーク設定</li> <li>実更するの容</li> <li>ビアドレス.</li> <li>サアドレス.</li> <li>サアドレス.</li> </ul>                                                                                                    | 出<br>打到データ ユーザ・                                                                                  | 製造番号:<br>パージョ<br>3                     | 現在の設定<br>1977ドレス:<br>サブネットマスク:                                      | 0.0.00                                 |  |
| <ul> <li>€ C7-Jk Ver.1.02     </li> <li>操作         接任 図 00M3     </li> <li>② 日参校     <li>③ 日参校</li> <li>③ 日参校</li> <li>③ 日参校</li> <li>③ 日参校</li> <li>③ 日参校</li> <li>○ 日参校</li> <li>○ 日参</li></li></ul> | 出<br>打刻データ ユーザ・                                                                                  | ₩ā番号:<br>バージ <b>33</b>                 | 現在の設定<br>Pアドレス<br>サプネットマスク<br>デフォルトゲードウェイ:                          | 0.000                                  |  |
| Cソール Ver.1.02<br>操作<br>現職<br>の例書<br>の例書<br>の例書<br>の例書<br>の例書<br>の例書<br>の<br>の<br>の<br>の<br>の<br>の<br>の<br>の<br>の<br>の<br>の<br>の<br>の                                                                                                    | 出<br>11刻データ ユーザ・                                                                                 | 製造番号:<br>バージ <b>33</b>                 | 現在の設定<br>IPアドレス・<br>サプオットマスル・<br>デフォルトゲードウェイ・<br>通信ポート:             |                                        |  |
| <ul> <li>C) − J, Vec.1.02</li> <li>操作</li> <li>20.75 人設定 ネッドワーク設定</li> <li>支更するが容</li> <li>ロアドレス</li> <li>ロアドレス</li> <li>ロアドレス</li> <li>ブラルドゲートウェイ:</li> <li>通信ポート:</li> </ul>                                                                                                    | 出<br>王<br>王<br>王<br>王<br>王<br>王<br>王<br>王<br>王<br>王<br>王<br>王<br>王<br>王<br>王<br>王<br>王<br>王<br>王 | 製造番号:<br>パージ:<br>3<br>「<br>反映          | 現在の設定<br>IPアドレス:<br>サブネットマスク:<br>デフタルトゲードワエイ:<br>通信ボート:<br>MACアドレス: | 0.0.0.0<br>0.0.0.0<br>0.0.0.0<br>10500 |  |

×

### 2. 代替機に通信設定を入力

故障機で確認した[ネットワーク設定]画面の内容を、代替機の[ネットワーク設定]画面に設定します。

- ① 代替機を PC に繋げて「C ツール」と接続
- ② [ネットワーク設定]のタブをクリック
- ③ [変更する内容]の以下にチェックを入れ

手順1 で確認した故障機の通信設定の内容を入力

- ・IP アドレス
- ・サブネットマスク
- ・デフォルトゲートウェイ
- ④ [反映]ボタンをクリック
- ③で入力した内容が

[現在の設定]に反映したことを確認します

#### 3. クロノスPerformanceで代替機と通信

以下の手順で通信をおこない、氏名等を代替機に送ります。

- [日常処理]→[通信処理]画面で、
   該当のタイムレコーダーを選択
- ② [保守]をクリック
- ③ [運用設定]にチェック
- ④ [選択通信]をクリック
   通信が完了したら、[運用設定]のチェックを外す
- ⑤ [氏名]にチェックをして、[全端末]を選択
- ⑥ [選択通信]をクリック

| C C / // VEL HOL                                                                                                    |                          |                                                                                                    |                                                                          |                                        |   |   |
|----------------------------------------------------------------------------------------------------|--------------------------|----------------------------------------------------------------------------------------------------|--------------------------------------------------------------------------|----------------------------------------|---|---|
| 1/211F<br>接続 COM1<br>☑ 自動検                                                                                                    | ¥:                       | 製造番号: -<br>バージョン: -                                                                                            |                                                                          |                                        |   |   |
| シンジェ ネットワーク設定                                                                                                    | 刻データ ユーザ                 | -                                                                                                    |                                                                          |                                        |   |   |
| PCと時刻同期します                                                                                                    | 実行                       |                                                                                                    |                                                                          |                                        |   |   |
| 運用設定                                                                                                    |                          |                                                                                                    |                                                                          |                                        |   |   |
| 変更する内容                                                                                                    |                          |                                                                                                    | 現在の設定                                                                    |                                        |   |   |
| □ 時計表示:                                                                                                    | 24H                      | ~                                                                                                    | 時計表示                                                                     | -                                      |   |   |
| □ カード読取音量:                                                                                                    | 中                        |                                                                                                    | カード読取音量                                                                  | -                                      |   |   |
| □ リブート4時刻):                                                                                                    | 03:00                    | \$                                                                                                    | リブート8時刻!                                                                 | -                                      |   |   |
| <ul> <li>NTPの使用:</li> </ul>                                                                                                    | 使用しない                    | $\sim$                                                                                                    | NTPの使用:                                                                  | -                                      |   |   |
| □ NTPサーバー:                                                                                                    |                          |                                                                                                    | NTPサーバー:                                                                 | -                                      |   |   |
|                                                                                                    |                          |                                                                                                    |                                                                          |                                        |   |   |
| C <sup>3</sup> ) C <sup>3</sup> -J <sub>2</sub> Ver.1.02<br>接作<br>报纸 OOM3<br>3                                                                                                    | ¥.                       | 製造番号:<br>バージョン:                                                                                                | 6                                                                        |                                        | _ |   |
| <ul> <li>Cジール Ver.1.02</li> <li>接作</li> <li>第1日</li> <li>○ 自動税</li> <li>32171.181定</li> <li>ネットワープ約定</li> <li>実帯するの232</li> </ul>                                                                                                    | 出<br>王<br>新知データ つーザ      | 製造番号:<br>バージョン:<br>4                                                                                           | 5<br>Haconitie                                                           |                                        | - |   |
| Cジール Ver.1.02<br>操作<br>現在<br>ののM3<br>マー自動検<br>マー自動検<br>マーロ動検<br>マーロ動検<br>マーロ動検<br>マーロ動検<br>マーロ動検<br>マーロ動検<br>マーロ動検<br>マーロ動検<br>マーロ動検<br>マーロ動検<br>マーロ動検<br>マーロ動検<br>マーロ動検<br>マーロ動検<br>マーロ動検<br>マーク動検<br>マーク動検<br>マーロ動検<br>マーロ動検<br>マーロ動検<br>マーロ動検<br>マーロ動検<br>マーロ動検<br>マーロ動検<br>マーロ動検<br>マーロ動検<br>マーロ動検<br>マーロ動検<br>マーロ動検<br>マーロ動検<br>マーロ動検<br>マーロ動検<br>マーロ動検<br>マーロ動検<br>マーロ動検<br>マーロ動検<br>マーロ動検<br>マーロ動検<br>マーロ動検<br>マーフーが検<br>マーロ動検<br>マーロ動検<br>マーロ動検<br>マーロ動検<br>マーロ動検<br>マーの動検<br>マーの動検<br>マーの動検<br>マーの動検<br>マーの動検<br>マーの動検<br>マーの動検<br>マーの動検<br>マーの動検<br>マーの動検<br>マーの動検<br>マーの動検<br>マーの動検<br>マーの動検<br>マーの動検<br>マーの動検<br>マーの動検<br>マーの動検                                                                                                    | 방<br>외정부-장 ㄱ-배           | 製造番号:<br>パージョン:<br>-<br>-<br>-<br>-<br>-<br>-<br>-<br>-<br>-<br>-<br>-<br>-<br>-<br>-<br>-<br>-<br>-<br>-<br>- | <b>5</b><br>現在の設定<br>19アドレン:                                             | 0.0.0.0                                | - | - |
| <ul> <li>Cジール Ver.1.02</li> <li>技作</li> <li>1815</li> <li>○ 自動税</li> <li>377人議定 ネッドワーが第三</li> <li>東京名内容</li> <li>■ PFFL2:</li> <li>□ サアドレ3:</li> <li>□ サアドレ3:</li> <li>□ サアドレ3:</li> </ul>                                                                                                    | <br>世<br>打刻デ→2 つーザ       | 製造番号:<br>パージョン:<br>4                                                                                           | <b>5</b><br>現在の設定<br>IPアドレス:<br>サブスットマスル                                 | 0.0.0.0                                | - | - |
| <ul> <li>Cジール Ver.1.02</li> <li>接作</li> <li>1815</li> <li>○ 自動税</li> <li>37.7 x,1892</li> <li>ネットワール第定</li> <li>東京する小沼谷</li> <li>国アドレス</li> <li>ロサブネットマスク</li> <li>ロザブネットマスイ:</li> </ul>                                                                                                    | <br>世<br>打刻デ→2 つーザ       | 製造番号:<br>パージョン:<br>4<br>反映                                                                                     | <b>5</b><br>現在の設定<br>IPアドレス<br>サブネットマスク<br>デコルレザーレヤッイ                    | 0.0.0                                  | - | - |
| <ul> <li>C/-ル Ver.1.02</li> <li>技術</li> <li>1815</li> <li>○ 自動税</li> <li>27-51.88官</li> <li>ネットワー/防管</li> <li>変更する内容</li> <li>□ Pアドレス</li> <li>□ サブネットマスク:</li> <li>□ ブラッルトゲートワイ:</li> <li>□ 消費素一下:</li> </ul>                                                                                                    | प<br>स<br>श्रिक्षि⊊क न~म | 製造番号:<br>パージョン:<br>-<br>-<br>-<br>-<br>-<br>-<br>-<br>-<br>-<br>-<br>-<br>-<br>-<br>-<br>-<br>-<br>-<br>-<br>- | <b>5</b><br>現在の設定<br>IPアドレス:<br>サブネットマスク:<br>デフォルトヴードウェイ:<br>346サート)     | 0.000                                  | - | - |
| Cツール Ver.1.02<br>接作<br>通読     OOM3<br>ののが3<br>ののが3<br>のののののののののののののののののののののののののののののののの | <br>出<br>打動デ→ターコーザ       | 製造番号:<br>パージョン:<br>【<br>↓<br>反映                                                                                | 5<br>現在の設定<br>IPアドレン:<br>サブネットマスク<br>デフォルトザードウェイ:<br>通信本ート:              | 0.0.0.0                                | - | - |
| <ul> <li>Cグール Ver1.02</li> <li>操作</li> <li>通信</li> <li>(2) 日本</li> <li>(3) 日本</li> <li>(4) 日本</li> <li>(5) 日本</li> <li>(5) 日本</li> <li>(5) 日本</li> <li>(5) 日本</li> <li>(5) 日本</li> <li>(5) 日本</li> </ul>                                                                                                    | ッ<br>出<br>打刻データ うーザ      | 製造番号:<br>パージョン:<br>【<br>↓<br>反映                                                                                | 5<br>現在の設定<br>IPアドレス・<br>サブネットマスカ。<br>デフォルトゲードウェイ・<br>通信ポート・<br>MACアドレス・ | 0.0.0.0<br>0.0.0.0<br>0.0.0.0<br>10500 | - |   |
| <ul> <li>Cグール Vert.0.2</li> <li>操作         <ul> <li>道統</li> <li>OOM3</li> <li>ううキル設定</li> <li>ネットワープ設定</li> </ul> </li> <li>大変する水容         <ul> <li>アアドレス:</li> <li>サブネットマスク:</li> <li>デフォルトゲートウェイ:</li> <li>」通信素ート:</li> </ul> </li> </ul>                                                                                                    | 世<br>町和平-カーマーサ           | 製造書号:<br>バージョン:<br>4<br>✓★<br>反映                                                                               | 5<br>現在の設定<br>IPアドレン<br>サブネットマスク<br>デフォルトゲードウェイ<br>通信ポート:<br>MACアドレン     | 0.00.0                                 |   | - |

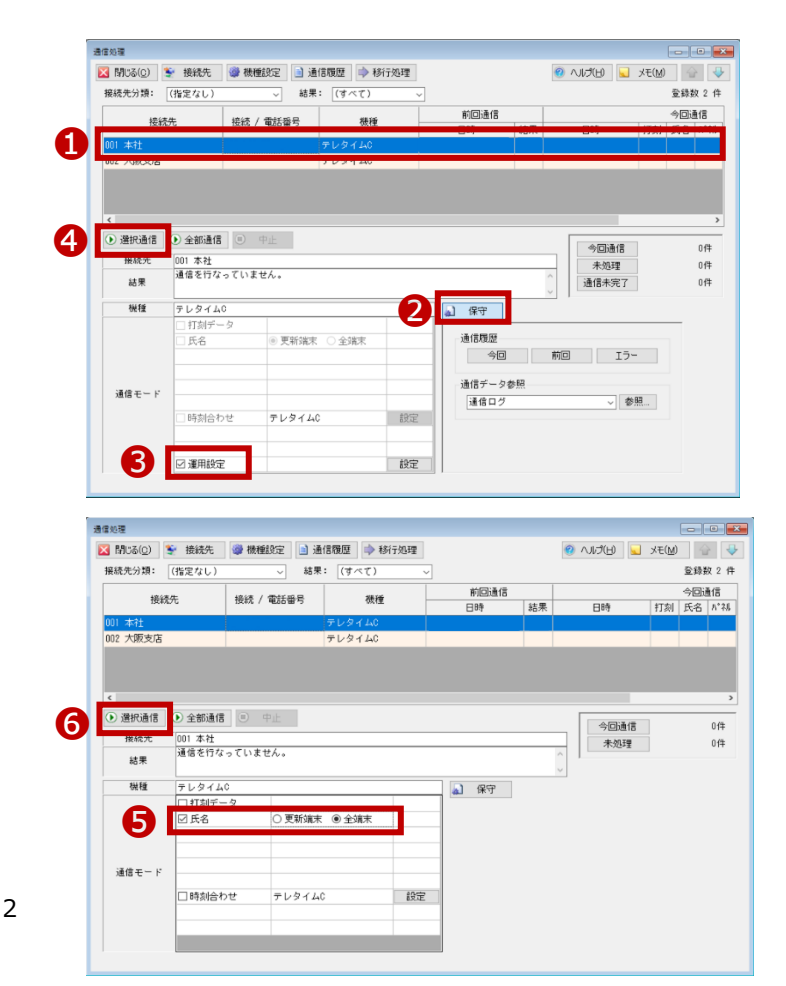

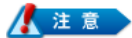

手順②~④は、クロノスPerformanceで[運用設定](テレタイムCの時計表示の設定や、カード読み取り音量など)

の登録をしている場合に必要な操作です。

手順③の[運用設定]右横にある[設定]から、登録を確認することができます。

登録がない場合は、代替機で設定が必要な場合があります。

※通信が失敗する場合は、代替機に設定した LAN アドレス(通信設定)に誤りがないかをご確認ください。 また、代替機の再起動をお試しください。解消しない場合は、サポート窓口へお問い合わせください。

# 4. 代替機で動作確認

カードをかざして打刻ができることをご確認をください。

### フォルダ通信

クロノスPerformanceから氏名を任意の場所に出力し、テレタイムCに取り込むことができます。

# 1. クロノスPerformanceから氏名を出力

以下の手順で通信をおこない、氏名を任意のフォルダに出力します。

- [日常処理]→[通信処理]画面で、
   [接続先]を選択
- ② 該当のタイムレコーダーを選択
- ③ [格納先フォルダ]の[参照]ボタンをクリックし
   出力先を選択
- ④ [更新]ボタンをクリック
- ⑤ [日常処理]→[通信処理]画面で、
   該当のタイムレコーダーを選択
- ⑥ [氏名]にチェックをして、[全端末]を選択
- ⑦ [選択通信]をクリック
- ③ フォルダに「user.xml」が出力されたことを確認し テレタイムCがある拠点へ
   メールやUSBを利用して送付ください。

| 接続先                                                                                                    | 接続 / 1                                                                                                    | 電話番号                                                                            | 极種                                            | 前回通 | 信                            |                   |                                      |
|----------------------------------------------------------------------------------------------------|----------------------------------------------------------------------------------------------------|---------------------------------------------------------------------------------|-----------------------------------------------|-----|------------------------------|-------------------|--------------------------------------|
| 001 +2+                                                                                                    |                                                                                                    |                                                                                 | 210                                           | 日時  | 結果                           | 日時                | 打刻                                   |
| 002 大阪支店                                                                                                    |                                                                                                    | テレ                                                                              | タイムC                                          |     |                              |                   |                                      |
| < <ul> <li>接続先の設定(変更)</li> <li>区 閉じる(C)</li> <li>2</li> <li>接続先分類:<br/>(指定なし)</li> <li>(指定なし)</li> <li>(指定なし)</li> <li>(指定なし)</li> <li>(1</li> <li>(1<th>新規<br/>STALE</th><th>更新 K 肖<br/>接続先コー<br/>接続先名:</th><th>◎除 ● 分类報告 F: 001 本社</th><th></th><th>ED身(<u>P</u>)</th><th>AUS(B) 💽</th><th>,×€(<u>M</u>)</th></li></ul> | 新規<br>STALE                                                                                                    | 更新 K 肖<br>接続先コー<br>接続先名:                                                        | ◎除 ● 分类報告 F: 001 本社                           |     | ED身( <u>P</u> )              | AUS(B) 💽          | ,×€( <u>M</u> )                      |
| Q                                                                                                    | 登錄数 2 件                                                                                                    | 機種分類:                                                                           | テレタイム                                         |     |                              | ]                 |                                      |
| 1001 本社 *                                                                                                    |                                                                                                    | 機種:                                                                             | テレタイム0                                        | 1   |                              | / 🎯 機種設守          | 2                                    |
| 002 / 102 215                                                                                                    |                                                                                                    | 接続方式:                                                                           | フォルダ                                          | ~   |                              |                   |                                      |
|                                                                                                    |                                                                                                    | - フォルダの                                                                         | 設定                                            |     |                              | 3                 |                                      |
|                                                                                                    |                                                                                                    | 格納先フ                                                                            | ォルダ:                                          |     |                              | 参照                |                                      |
| 遺信処理<br>図 開いふ(c) 第                                                                                                    | C 1847-00 (8) 1849-0                                                                                                    | 620rc2 (6) 38(250                                                               | ₩107 <b>▲</b> \$\$17-30170                    | 7   |                              |                   |                                      |
| 通信処理<br>区 閉びる(①) き<br>接続先分類: [                                                                                                    | ● 接続先 ● 機種<br>(指定なし)                                                                                                    | 組設定 ▲ 通信第<br>→ 結果:                                                              | <b>現歴 ]   ▶ 移行処理</b><br>[(すべて)                |     |                              | 0 UJU 9           | <ul> <li>×E(t)</li> </ul>            |
| 通信処理<br>区 Mica(Q)<br>接続先分類: [<br>接続                                                                                                    | <ul> <li>● 接続先 ●● 機構</li> <li>(指定なし)</li> <li>先 接続 /</li> </ul>                                                                             | 組設定 ③ 通信用<br>→ 結束:<br>/ 電話番号                                                    | 夏歴   ∲ 移行処理<br>[(すべて)<br>張健                   |     | 通信                           |                   | ي<br>بري<br>بري<br>بري<br>بري<br>بري |
| 通信处理<br>区 問心る(2)<br>接続先分類: [<br>接続<br>01 本社                                                                                                    | <ul> <li>● 接続先 ● 機構</li> <li>(指定なし)</li> <li>先 接続 /</li> </ul>                                                                              | 組設定 〕 通信用<br>マ 結果:<br>「電話番号<br>ア                                                | 19日<br>「すべて)<br>秋種<br>レタイムC<br>レタイムC          |     | 通信                           | ② へいざ(出) [1<br>日本 | 1)3X 🔛                               |
| 濃重数理<br>■ 耐じる(2) ●<br>損税先分類:<br>日税先分類:<br>日税<br>損税<br>一<br>損税<br>1<br>1<br>1<br>1<br>1<br>1<br>1<br>1<br>1<br>1<br>1<br>1<br>1                                                                                                    | <ul> <li>● 接続先 ● 機続</li> <li>(倍定なし)</li> <li>先 接続 /</li> <li>● (601 本社<br/>通信を行なっていま<br/>マレタイム0</li> <li>□ 打切ビーク</li> <li>[2] 氏名</li> </ul> | 総定<br>→ 結果:<br>-> 結果:<br>-> 結果:<br>-><br>-><br>-><br>-><br>-><br>-><br>-><br>-> | 10回   ◆ 終行処理<br>(マイで)<br>税種<br>レタイム0<br>● 全球末 |     | àfă<br>■ ■ ■ ■<br>₽ ■ ■<br>₽ |                   | ×E(L<br>1700                         |

# 2. 代替機に氏名をインポート

Cツールを使用して、手順1で出力した氏名を代替機に取り込みます。

- ① 代替機を PC に繋げて「C ツール」と接続
   C ツールについては以下ページををご参照ください。
   ! C ツールについて ⇒ P6
- ② [ユーザー]のタブをクリック
- ③ [マスター変更]の[…]をクリック
- ④ 手順1で出力した「user.xml」を指定
- ⑤ [実行]ボタンをクリック
- ⑥ 取り込みが成功すると右のメッセージが表示されるので
   [OK]ボタンをクリック
- ⑦ [システム設定]タブをクリック
- ⑧ 必要に応じて[運用設定]を設定

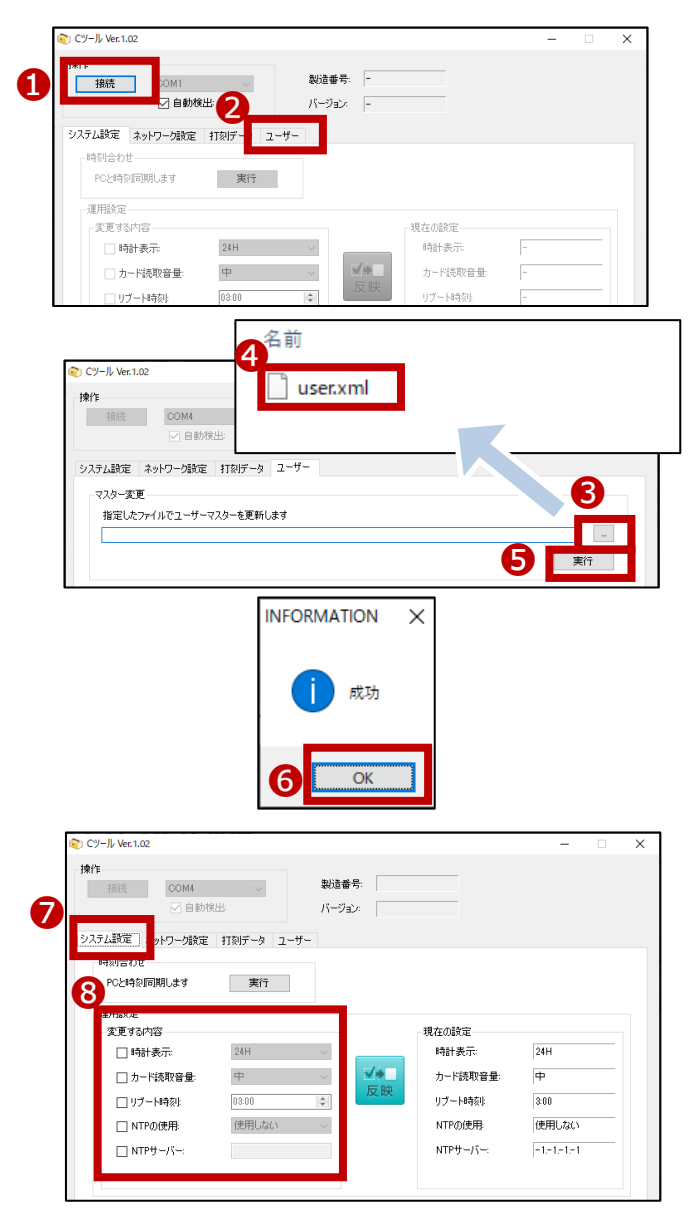

# 3. 代替機で動作確認

カードをかざして打刻ができることをご確認をください。

代替機とクロノス Performance がインストールされている PC を直接 USB ケーブルで繋ぎ

クロノス Performance から氏名等を送信することができます。

## 1. クロノスPerformanceに代替機を登録

以下の手順でクロノス Performance に代替機を登録します。

- [日常処理]→[通信処理]画面で、
   [接続先]を選択
- ② 該当のタイムレコーダーを選択
- ③ 「製造番号」欄に代替機の製造番号を入力
   ※代替機の製造番号は
   テレタイム本体裏側のシールで確認できます
- ④ [更新]をクリック

|                                 | _         |                                                                                                    |                |                  |                       | -                |              |
|---------------------------------|-----------|----------------------------------------------------------------------------------------------------|----------------|------------------|-----------------------|------------------|--------------|
| 閉じる( <u>c</u> ) 🐓 接続先           | 🕽 機種設定 📄  | 通信履歴 🗼 移行処理                                                                                                    |                |                  | 0 VIJ(B) 🔽            | XE( <u>M</u> )   | 4            |
| 統先分類: (指定なし)                    | ~ 8       | 5果: (すべて)                                                                                                    | ~              |                  |                       | 登録               | 数 2 件        |
| 接統先                             | 接続 / 電話番号 | 被種                                                                                                    | 前回通信           |                  |                       | ~Di              | 意信           |
| 11 本社                           |           | テレタイルウ                                                                                                    | 日時             | 結果               | 日時                    | 打刻 氏名            | N*75         |
| 2 大阪支店                          |           | テレタイムC                                                                                                    |                |                  |                       |                  |              |
|                                 |           |                                                                                                    |                |                  |                       |                  |              |
|                                 |           |                                                                                                    |                |                  |                       |                  |              |
|                                 |           |                                                                                                    |                |                  |                       |                  |              |
|                                 |           |                                                                                                    |                |                  |                       |                  | ,            |
|                                 | <u> </u>  |                                                                                                    |                |                  |                       |                  |              |
| 疲先の設定 (変更)                      | 49        | _                                                                                                    |                |                  |                       |                  |              |
| 🛃 閉じる(0) 🚹 新                    | 規 🛃 更新    | 🗙 削除 🎯                                                                                                    | 分類設定 🌛 印刷      | e) 🕘             | VIJ(H) 📃              | ×ŧ( <u>M</u> ) { |              |
|                                 |           |                                                                                                    |                |                  |                       |                  |              |
| 接続先分類:                          | 接         | 続先コード: 001                                                                                                    | ~ □#           | ₹効               |                       |                  |              |
| (うちなし)                          |           |                                                                                                    |                |                  | <b>92</b> 34          | -21              |              |
| <del>_</del>                    | 録数2件 ##   |                                                                                                    |                |                  |                       | /1               |              |
| 101 7624 *                      | 02        | 檀方現: テレダイ                                                                                                    | 4              |                  | ~                     |                  |              |
|                                 | 秘         | 種: テレタイ                                                                                                    | 40             |                  | - 💝 積種                | 設定               |              |
|                                 |           |                                                                                                    |                |                  |                       |                  |              |
|                                 | 接         | 続方式: USB 通信                                                                                                    | ~              |                  | _                     |                  |              |
|                                 | 接         | 続方式: USB 通信<br>出活番号の設定                                                                                                    | Ý              |                  |                       |                  |              |
|                                 | 3         | 続方式: USB 通信<br>逃進番号の設定<br>製造番号:                                                                                                    | ~              | _                | 1                     |                  |              |
|                                 | 3         | 続方式: USB 通信<br>退造番号の設定<br>製造番号:                                                                                                    | ~              |                  | 1                     |                  |              |
|                                 | 3         | 続方式: USB 通信<br>退造番号の設定<br>製造番号:<br>相同内容の設定                                                                                                    | ~              |                  | ]                     |                  |              |
|                                 | 3         | <ul> <li>続方式:</li> <li>USB 通信</li> <li>設造番号の設定</li> <li>製造番号:</li> <li>創信内容の設定</li> <li>出動・過程的第支を用</li> </ul>                                                                                                    | v              |                  | ]                     |                  |              |
|                                 | 3         | 続方式: USB 通信<br>返告番号の設定<br>製造番号:<br>間内容の設定<br>口 出動・退動端末を用                                                                                                    | v<br>Luz       |                  | ]                     |                  |              |
|                                 | 3         | 続方式: US8 通信<br>設造番号の設定<br>製造番号:<br>間間内容の設定<br>□ 出動・退動端末を用<br>端末を目                                                                                                    | v<br>Uð        |                  | ]                     |                  |              |
|                                 | 3         | <ul> <li>続方式: USB 通信</li> <li>USB 通信</li> <li>製造番号の設定</li> <li>副信内容の設定</li> <li>出動・退動が減末を用</li> <li>端末モードの設定</li> <li>出し動</li> </ul>                                                                                                    |                |                  |                       |                  |              |
|                                 | 3         | 続方式:         USB 通信           送途番号の設定            製造番号:            間酒内容の起況:            出勤・退勤端末を田            第席天で上下の認知            ①         出勤事用                                                                                                    | 、<br>、<br>本体裏側 | の銀               | 】<br>色シー              |                  | 70611        |
| □ 有効のみ表示                        | 3         | <ul> <li>続方式: UBB 通信</li> <li>UBB 通信</li> <li>UBB 通信</li> <li>製造番号の設定</li> <li>製造番号:</li> <li>電話の容の設定</li> <li>出動・退動端末を用</li> <li>端末モードの設定</li> <li>出し助</li> <li>出し助</li> <li>出し助</li> <li>出し助</li> <li>出し助</li> <li>出し助</li> <li>() 出動専用</li> <li>() 出動専用</li> <li>() 出動専用</li> </ul> | 。<br>本体裏側      | の銀               | 】<br>色シー、             | ルに               | The line     |
| □ 有効のみ表示<br>データリンク毎:            | <b>3</b>  | 続方式: USB 通信<br>は金雪号の設定<br>製造雪号:<br>副信内容の設定<br>□ 出勤・退勤防凍末を囲<br>端末モードの設定<br>◎ 出退助<br>○ 出助専用<br>○ 送助専用<br>○ 区分コード (()                                                                                                    | 本体裏側           | の銀               | ●シー.                  | ועוב             | The line C   |
| □ 有効のみ表示<br>データリンク先:<br>(光守な).) | 3         | <ul> <li>続方式: UBB 通信</li> <li>UBB 通信</li> <li>UBB 通信</li> <li>製造番号:</li> <li>計画</li> <li>計画</li> <li>UB動 (通動端末を用</li> <li>助端末 - FOB2</li> <li>出動車用</li> <li>ご動車用</li> <li>ご動車用</li> <li>区分コード(()</li> </ul>                                                                            | ✓              | の<br>銀<br>の<br>記 | <b>】</b><br>色シー、<br>載 |                  |              |
| □ 有効のみ表示<br>データリンク先:<br>(街定なし)  | 3         | 様方式: 1088 連載<br>込造番号の設定<br>製造番号の設定<br>出却:355%(1997)<br>出助:355%(1997)<br>のまたモートの設定<br>③ 出退動<br>③ 出過動用<br>④ 伝効コード(1997)                                                                                                    | ✓ ★体裏側         | の<br>銀<br>の<br>記 | <b>●</b> シー.<br>載     |                  | Vilia Inter  |
| □ 有効00み表示<br>データリンク先:<br>(指定なし) | 3         |                                                                                                    | 本体裏側<br>教造番号   | の銀の記す            | <b>●</b> シー、<br>載     | ILIE             | Trife Line C |

# 2. クロノスPerformanceで代替機と通信

以下の手順で通信をおこない、運用設定と氏名を代替機に送ります。

- [日常処理]→[通信処理]画面で、
   該当のタイムレコーダーを選択
- ② [保守]をクリック
- ③ [運用設定]にチェック
- ④ [選択通信]をクリック
   通信が完了したら、[運用設定]のチェックを外す
- ⑤ [氏名]にチェックをして、[全端末]を選択
- ⑥ [選択通信]をクリック

| 閉じる( <u>c</u> )                                                                                                    | 🐓 接統先                                                                                                    | 微種設定   通信                                                                                                    | 調題 🗼 移行処理                                                                                                    |                                                                                             |                                                                         | 9 NIJ(H) 🖌                                                                                                    | (風)チ火                                                                                             |
|----------------------------------------------------------------------------------------------------|----------------------------------------------------------------------------------------------------|----------------------------------------------------------------------------------------------------|----------------------------------------------------------------------------------------------------|---------------------------------------------------------------------------------------------|-------------------------------------------------------------------------|----------------------------------------------------------------------------------------------------|---------------------------------------------------------------------------------------------------|
| 妾続先分類:                                                                                                    | (指定なし)                                                                                                    | → 結果:                                                                                                    | (すべて) 、                                                                                                    | -                                                                                           |                                                                         |                                                                                                    | 3                                                                                                 |
| 統約                                                                                                    | 先                                                                                                    | 接续 / 雷話番号                                                                                                    | 襟接                                                                                                    | 前回通信                                                                                        |                                                                         |                                                                                                    |                                                                                                   |
| 201 -4-44                                                                                                    | 6.0                                                                                                    |                                                                                                    | =1.6.4.10                                                                                                    | 0.95                                                                                        | 3世里                                                                     | C185                                                                                                    | ittel 8                                                                                           |
| JUT /#+11                                                                                                    |                                                                                                    |                                                                                                    | 7091240                                                                                                    |                                                                                             |                                                                         |                                                                                                    |                                                                                                   |
| <ul> <li>&gt;&gt; 連択の通信</li> <li>接続先</li> <li>結果</li> <li>機種</li> <li>機種</li> <li>通信モード</li> </ul>                                                                                                    | <ul> <li>シ 全部5週18</li> <li>001 本社<br/>通信を行な。</li> <li>テレタイムC</li> <li>17刻デー</li> <li>氏名</li> </ul>                                                                                                    | <ul> <li>中止</li> <li>ていません。</li> <li>タ</li> <li>・</li> <li>・</li> <li></li></ul> | 2<br>2<br>2                                                                                                    | <ul> <li>▲」 保守</li> <li>通信環歴<br/>今回</li> <li>通信データ:</li> </ul>                              | ↓<br>↓<br>1<br>1<br>1<br>1<br>1<br>1<br>1<br>1<br>1<br>1<br>1<br>1<br>1 | 今回通信<br>未処理<br>通信未完了<br>10                                                                                                    | -<br>-                                                                                            |
| <b>3</b><br>必理                                                                                                    | <ul> <li>□時刻合わ</li> <li>☑ 運用設定</li> </ul>                                                                                                    | せ テレタイムC                                                                                                    | 設定                                                                                                    | 通信口グ                                                                                        |                                                                         | ~ · · · · · · · · · · · · · · · · · · ·                                                                                                    | 参照                                                                                                |
| 3<br>総理<br>開いる(Q)<br>展続先分類:<br>接紙                                                                                                    | <ul> <li>□時刻合わ</li> <li>☑ 運用設定</li> <li>※ 接続先</li> <li>〔指定なし〕</li> <li>読先</li> </ul>                                                                                                    | 世<br>デレタイムC<br>学 機械設定<br>通<br>通信<br>一<br>-<br>-<br>-<br>-<br>-<br>-<br>-<br>-<br>-<br>-<br>-<br>-<br>-                                                                                                    | - 設定<br>設定<br>- 設定<br>- (すべて)<br>                                                                                                    | )<br>)<br>前回通信<br>日時                                                                        | 結果                                                                      |                                                                                                    | 参照<br>》大モ(M)<br>」<br>、大モ(M)<br>」<br>、<br>、<br>、<br>、<br>、<br>、<br>、<br>、<br>、<br>、<br>、<br>、<br>、 |
| -<br>-<br>-<br>-<br>-<br>-<br>-<br>-<br>-<br>-                                                                                                    | <ul> <li>□時刻合わ</li> <li>○ 運用設定</li> <li>● 接続先</li> <li>□(指定なし)</li> <li>いた</li> </ul>                                                                                                    | せ<br>テレタイムC<br>様様処定<br>通信相                                                                                                    | 住宅<br>  住宅<br>  住宅<br>  (すべて) ~ 、<br>  浸種<br>  デレタイム0<br>  テレタイム0                                                                                                    | )<br>)<br>)<br>)<br>)<br>)<br>)<br>)<br>)<br>)<br>)<br>)<br>)<br>)<br>)<br>)<br>)<br>)<br>) | 結果                                                                      | - v   1<br>② へばだ)  <br>日時                                                                                                    | 参照                                                                                                |
| 3                                                                                                    | <ul> <li>● 時刻合わ</li> <li>○ 運用設定</li> <li>● 接続先</li> <li>(確定なし)</li> <li>次、</li> <li>● 全部通信</li> <li>○ 1本社</li> <li>通信を行なっ</li> </ul>                                                                                                    | せ デレタイムC<br>学様雑設定 〕 遠信信<br>様様 1 単語番号<br>使 中止<br>ていません。                                                                                                    | (日本)<br>(日本)<br>(日  | 前回連信                                                                                        | 結果                                                                      | <ul> <li>マークロン (1993)</li> <li>日時</li> <li>日時</li> <li>(一) (1993)</li> <li>(日) (1993)</li> <li>(日) (</li></ul> | 参照                                                                                                |
| 3     3     3     3     3     3     3     3     3     3     3     3     3     3     3     3     3     3     3     3     3     3     3     3     3     3     3     3     3     3     3     3                                                                                                        | <ul> <li>● 時刻合わ</li> <li>● 運用設定</li> <li>● 運用設定</li> <li>● 運用設定</li> <li>● (指定なし)</li> <li>○</li> <li>○</li></ul>                                                                                                    | せ アレタイムC<br>・ 様様設定 』 通信<br>・                                                                                                    | (<br>)<br>(<br>)<br>(<br>)<br>(<br>)<br>(<br>)<br>(<br>)<br>(<br>)<br>(<br>)<br>(<br>)<br>(<br>)                                                                                                    | 新回速信<br>日時                                                                                  | 88果                                                                     | <ul> <li>マレント</li> <li>日時</li> <li>日時</li> <li>日時</li> <li>日時</li> <li>日時</li> <li>日時</li> </ul>                                                                                                    | 参照                                                                                                |
| 3                                                                                                    | <ul> <li>● 時刻合わ</li> <li>● 運用設定</li> <li>● 運用設定</li> <li>● 運用設定</li> <li>● (指定なし)</li> <li>● 全部通信</li> <li>● 001 本社</li> <li>通信を行な。</li> <li>● アレライボー</li> </ul>                                                                                                    | せ<br>デレタイムC<br>・<br>・<br>・<br>・<br>・<br>・<br>・<br>・<br>・                                                                                                    | 投定<br>  投定<br>  現歴<br>  (すべて) ~ ~<br>  現産<br>  テレタイム0<br>  テレタイム0                                                                                                    | 新国油信<br>时间油信<br>日時                                                                          | 結果                                                                      | <ul> <li>〇 ヘルズビ</li> <li>〇 ヘルズビ</li> <li>〇 日時</li> <li>日時</li> <li>〇 小田油店</li> <li>木処理</li> </ul>                                                                                                    | ●無…<br>↓<br>↓<br>↓<br>↓<br>↓<br>↓<br>↓<br>↓<br>↓<br>↓<br>↓<br>↓<br>↓                              |
| <ul> <li>処理</li> <li>(計) ころ(2)</li> <li>展続先分類:</li> <li>授款</li> <li>約1 未社</li> <li>2 大阪支店</li> <li>2 大阪支店</li> <li>2 次の支信</li> <li>税 税売</li> <li>結果</li> <li>税種</li> </ul>                                                                                                    | <ul> <li>○時前合わ</li> <li>○運用設定</li> <li>②運用設定</li> <li>● 塗筋通信</li> <li>○日本社<br/>通信を打な。</li> <li>&gt; アレタイムC</li> <li>○日本経<br/>(7日本名</li> </ul>                                                                                                    | せ デレタイムC<br>学校経設で 通信店<br>・ 18年:<br>接続 / 電話番号<br>・ 1<br>・ 1<br>・ 1<br>・ 1<br>・ 1<br>・ 1<br>・ 1<br>・ 1                                                                                                    | (日本)<br>(日本)<br>(日)<br>(日本)<br>(日)<br>(日)<br>(日)<br>(日)<br>(日)<br>(日)<br>(日)<br>(日                                                                                  | <ul> <li>通信ログ</li> <li>第回通信</li> <li>日時</li> <li>(副 保守)</li> </ul>                          | 訪果                                                                      | <ul> <li>マーク</li> <li>日時</li> <li>日時</li> <li>(今回通信</li> <li>未必理</li> </ul>                                                                                                    | - 無後<br>- 一 一 一 一 一 一 一 一 一 一 一 一 一 一 一 一 一 一 一                                                   |
| -<br>-<br>-<br>-<br>-<br>-<br>-<br>-<br>-<br>-                                                                                                    | <ul> <li>● 時計合わ</li> <li>② 運用設定</li> <li>③ 運用設定</li> <li>● 重都通信</li> <li>○(将定なし)</li> <li>○(将定なし)</li> <li>○(将定なし)</li> <li>○(将定なし)</li> <li>○(所名)</li> <li>○(所名)</li> </ul>                                                                                                    | は アレタイムC<br>学様経設定 通信<br>様核 / 電話番号<br>(の 中止<br>、ていません。<br>つ<br>の<br>の<br>の<br>の<br>の<br>の<br>の<br>の<br>の<br>の<br>の<br>の<br>の                                                                                                    | (行べて)<br>(すべて)<br>後種<br>(すべて)<br>後種<br>(すべて)<br>(すべて)<br>(すべ<br>)(<br>()<br>()<br>()<br>()<br>()<br>()<br>()<br>()<br>()                                                                                                    | ○ (保守)                                                                                      | 志来                                                                      | <ul> <li>マーク</li> <li>日時</li> <li>日時</li> <li>日時</li> <li>未処理</li> </ul>                                                                                                    | 参照<br>メモ(W)<br>・<br>・<br>・<br>・<br>・<br>・<br>・<br>・<br>・<br>・<br>・<br>・<br>・                      |
| 数理<br>MC&(0)<br>最低先分類:<br>強統<br>2、一次の支店<br>なまた<br>2、一次の支店<br>なまた<br>2、一次の支店<br>なまた<br>3、一次の支店<br>1、一次の支店<br>1、一次の<br>1、一次の支店<br>1、一次の支店<br>1、一次の支店<br>1、一次の<br>1、一次の<br>1 、一次の<br>1 、一次の<br>1 、一の<br>1 、一の<br>1 、一の<br>1 、一の<br>1 、一の<br>1 、一の<br>1 、一の<br>1 、一の<br>1 、一の<br>1 、一の<br>1 、一の<br>1 、一の<br>1 、一の<br>1 、一の<br>1 、一の<br>1 、一の<br>1 、一の<br>1 、一の<br>1 、一の<br>1 、一の<br>1 、<br>1 、一の<br>1 、一の<br>1 、<br>1 、一の<br>1 、一の<br>1 、一の | <ul> <li>●時計合わ</li> <li>② 運用設定</li> <li>② 運用設定</li> <li>● 重続先</li> <li>● (指定なし)</li> <li>○の1 赤社<br/>通信を行な。</li> <li>● すび400</li> <li>● すび400</li> <li>● すび400</li> <li>● すび400</li> <li>● すび400</li> </ul>                                                                                                    | せ デレタイムC<br>学様様知定 (1)通信<br>・・・・・・・・・・・・・・・・・・・・・・・・・・・・・・・・・・・・                                                                                                    | (<br>健定<br>健定<br>(すべて)<br>受性<br>受けなす140<br>テレタイム0<br>● 全端末                                                                                                    | 新日本<br>新日本<br>日本<br>日本<br>日本<br>日本<br>日本<br>日本<br>日本<br>日本<br>日本                            | 45.8<br>5<br>5<br>5<br>5<br>5<br>5<br>5<br>5<br>5<br>5<br>5<br>5<br>5   | <ul> <li>マーク</li> <li>日時</li> <li>日時</li> <li>(今回通信</li> <li>未返理</li> </ul>                                                                                                    |                                                                                                   |
|                                                                                                    | <ul> <li>○時前合わ</li> <li>○ 運用設定</li> <li>② 運用設定</li> <li>(情定なし)</li> <li>※</li> <li>(情定なし)</li> <li>(情定なし)</li> <li>(情定ない)</li> <li>(情定ない)</li> <li>(情定ない)</li> <li>(情定ない)</li> <li>(情定ない)</li> <li>(情定ない)</li> <li>(情にない)</li> <li>(情にない)</li></ul> | せ デレタイムC<br>学校経設定 』 通 通信<br>・・・・・・・・・・・・・・・・・・・・・・・・・・・・・・・・・・・・                                                                                                    | (日本)<br>(日本)<br>(日) | )<br>前日油信<br>日時                                                                             |                                                                         | <ul> <li>〇 ヘルズ比)</li> <li>日時</li> <li>日時</li> <li>「今回通信</li> <li>未必理</li> </ul>                                                                                                    |                                                                                                   |
| 3                                                                                                    | <ul> <li>●時計合わ</li> <li>② 運用設定</li> <li>③ 運用設定</li> <li>● 金額通信</li> <li>○回 本社</li> <li>③信を行な。</li> <li>○ アレタイム0</li> <li>○ 打制デー</li> <li>② 氏名</li> <li>○ 時割合わ</li> </ul>                                                                                                    | せ<br>デレタイムの<br>・<br>・<br>・<br>・<br>・<br>・<br>・<br>・<br>・                                                                                                    | (注)<br>(注)<br>(注)<br>(注)<br>(注)<br>(注)<br>(注)<br>(注)                                                                                                    | ■ 前回通信                                                                                      |                                                                         | <ul> <li>〇 ヘルポ(少)</li> <li>日時</li> <li>日時</li> <li>(今回通信</li> <li>未処理</li> </ul>                                                                                                    | ●無…<br>・<br>・<br>・<br>・<br>・<br>・<br>・<br>・<br>・<br>・<br>・<br>・<br>・                              |

# 3.代替機で動作確認

カードをかざして打刻ができることをご確認をください。

#### Cツールについて

テレタイムCは操作パネル等が一切ないため付属のCツールですべての設定をおこないます。 Cツールは本体と同梱されていますので、任意のPCでご利用ください。インストール等は一切不要です。

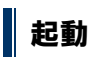

① Cツールを起動する PC とテレタイムCを付属の USB ケーブルで接続します。

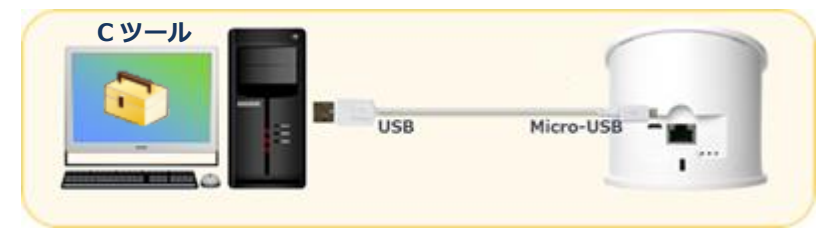

② 商品購入時に付属されてるメディア「App」フォルダ内にある「CTool.exe」を任意のフォルダにコピーして実行します。 ※メディアがない場合は、以下 URL よりダウンロードしてください。

https://www.xronos-inc.co.jp/support/supportinfo/toolManual.html

| 2017年04月19日                 |                                                                                 |
|-----------------------------|---------------------------------------------------------------------------------|
| テレタイムC「Cツール                 | 1                                                                               |
| テレタイムCのリリースに<br>製品に添付のメディアに | キレレーテレタイムCを設定するための設定ツールを用意いたしました。<br>RMされていますが、メディアがない場合は、こちらからダウンロードしてご利用ください。 |
| 更新情報(2018年3月                | 78)                                                                             |
| 1. テレタイムCクラウ                | ご登録したIDm情報が、クラウドサーバーへ反映されるよう変更しました。                                             |
| 2. テレタイムC-Xで登               | 録したIDm情報が、クロッシオンへ反映されるよう変更しました。                                                 |
| ご利用方法                       |                                                                                 |
| 下記ファイルをダウンロー                | ド後、解凍してください。                                                                    |
| 解凍後は、『テレタイムC』               | &扱い説明書.pdfの内容に従ってご利用ください。                                                       |
| (j) テレタイムC設                 | デツール「Cツール」(ZIP1.57MB)                                                           |
|                             |                                                                                 |
|                             |                                                                                 |

## 故障機の返送先

代替機に問題がなければ、故障機を弊社へご返送いただきますようお願い申し上げます。

故障機の送付先

| 〒143-0006                          |
|------------------------------------|
| 東京都大田区平和島 6-1-1 東京流通センター センタービル 3F |
| クロノス株式会社 TRC 配送センター 修理担当宛          |
| 電話番号:03-3252-7771                  |